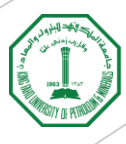

عــــمادة الاشــــراف والــــتنسيق الــــبحثي Deanship of Research Oversight and Coordination

# Maintain Pure Profile

**Guidance** Document

### Maintain your Pure Profile

- Pure profile is created for active KFUPM faculty and researchers with Scopus IDs.
- You can login to your profile via the link (<u>Click Here</u>).
- If you cannot access:
  - Submit a ticket via e-desk  $\rightarrow$  Other KFUPM Services Sector  $\rightarrow$  Pure. Or
  - Send an email to <u>pure.admin@kfupm.edu.sa</u>
- This document has been created to guide you on how to check and update your Pure profile and claim/disclaim publications.

# Checking Pure Profile

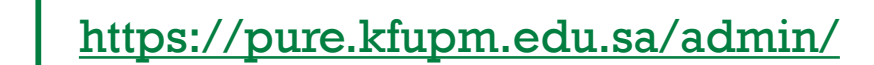

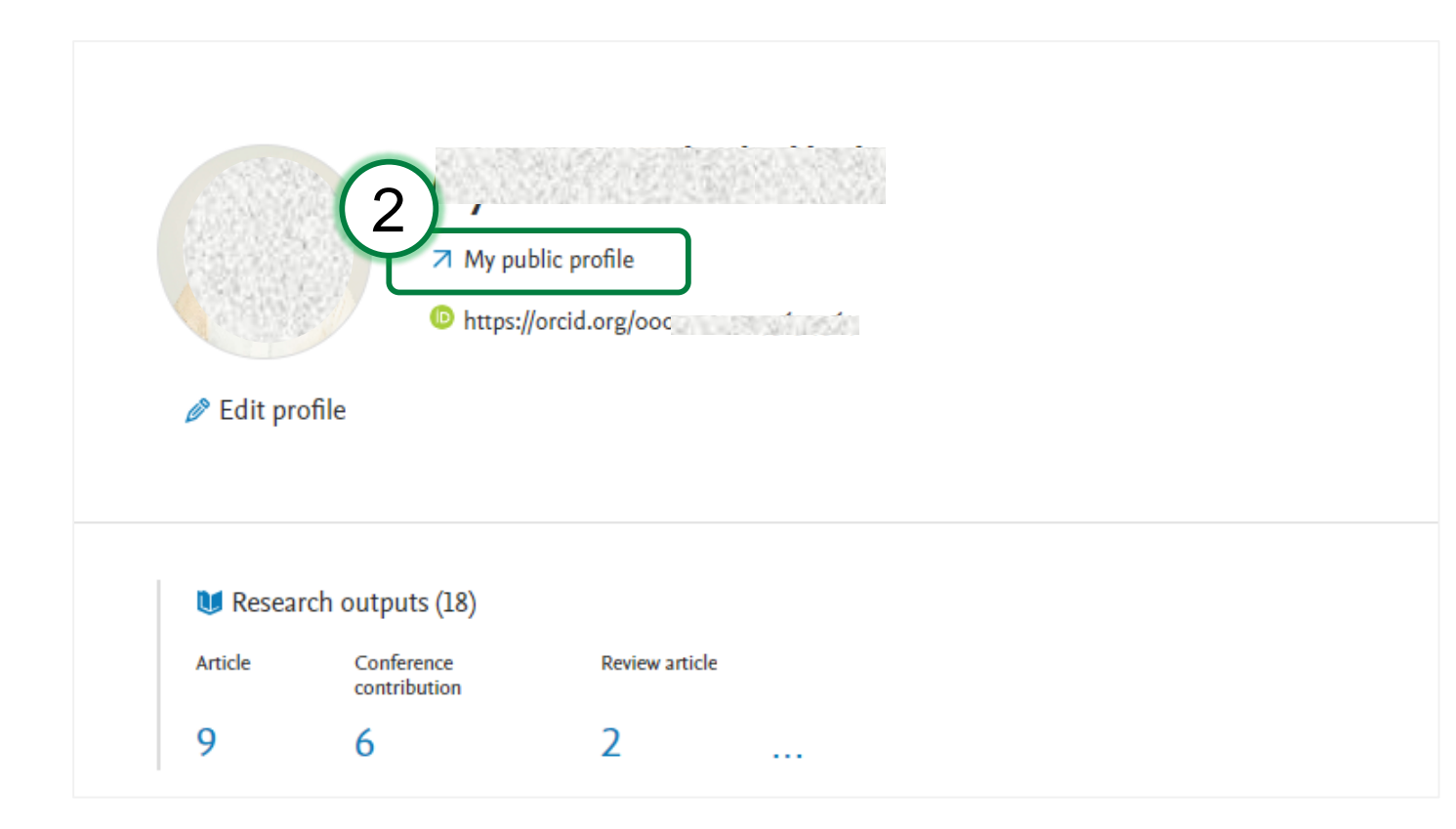

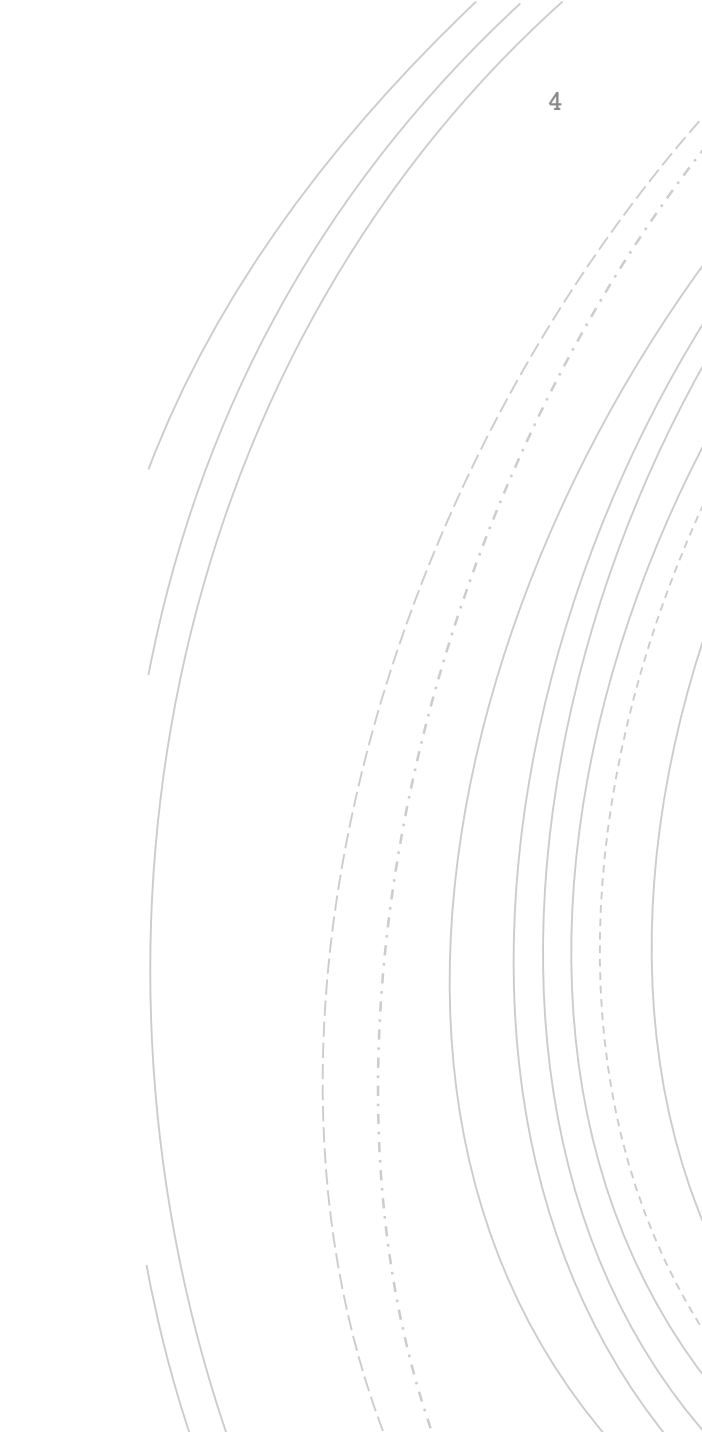

#### Check Data on your Pure Profile

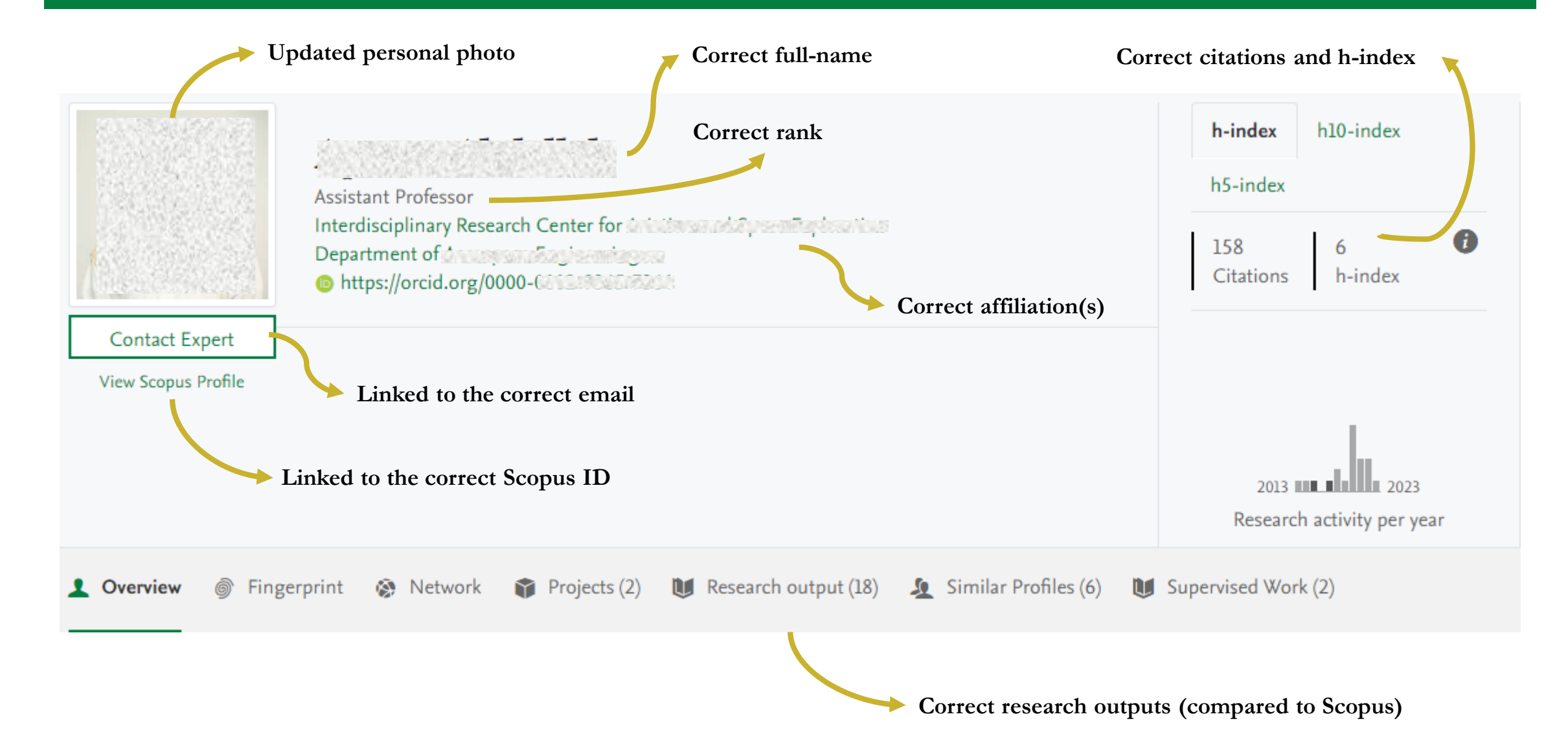

# Updating Pure Profile

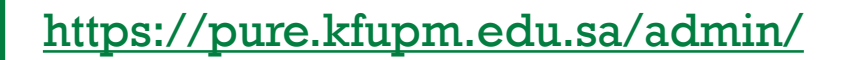

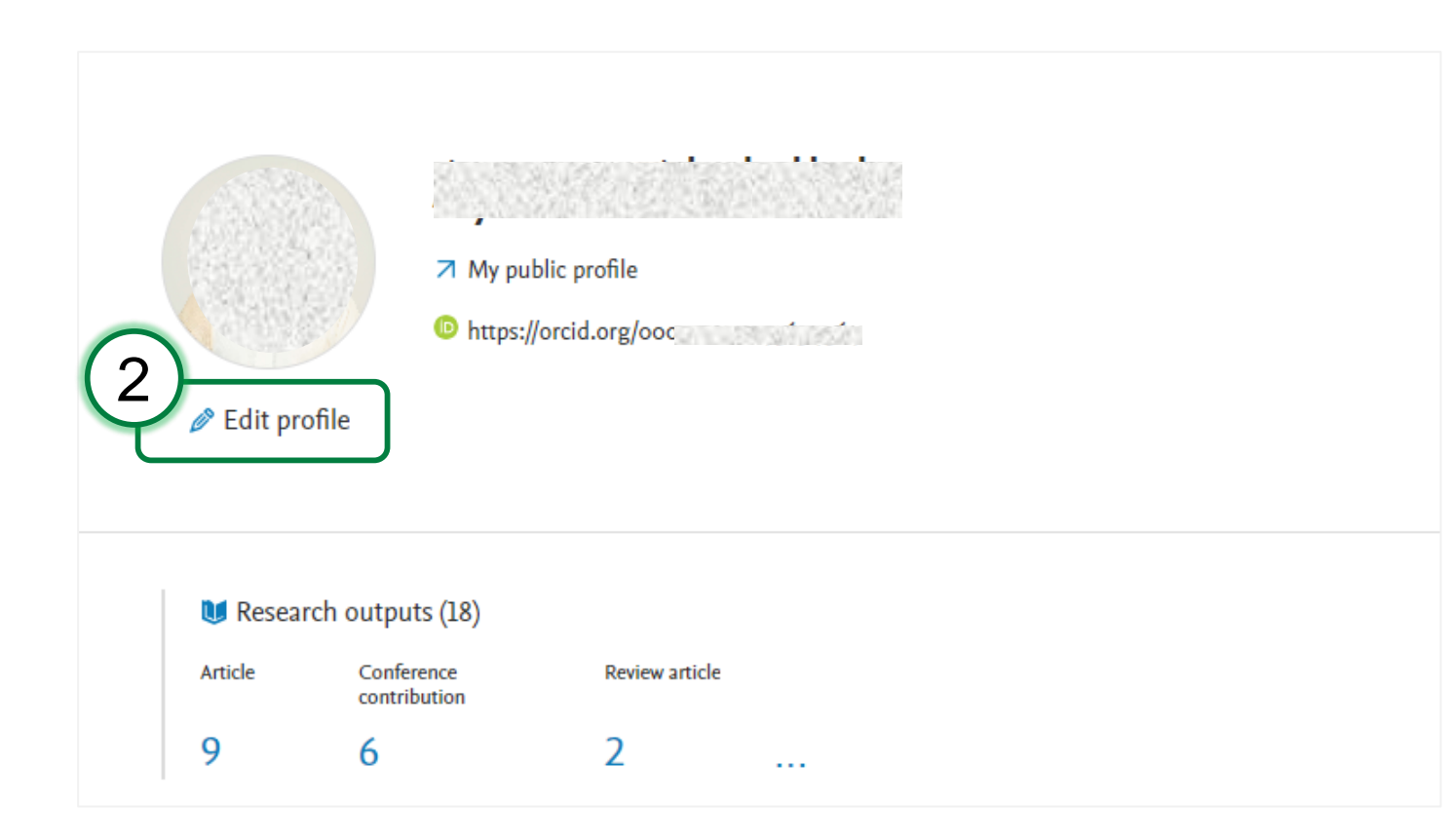

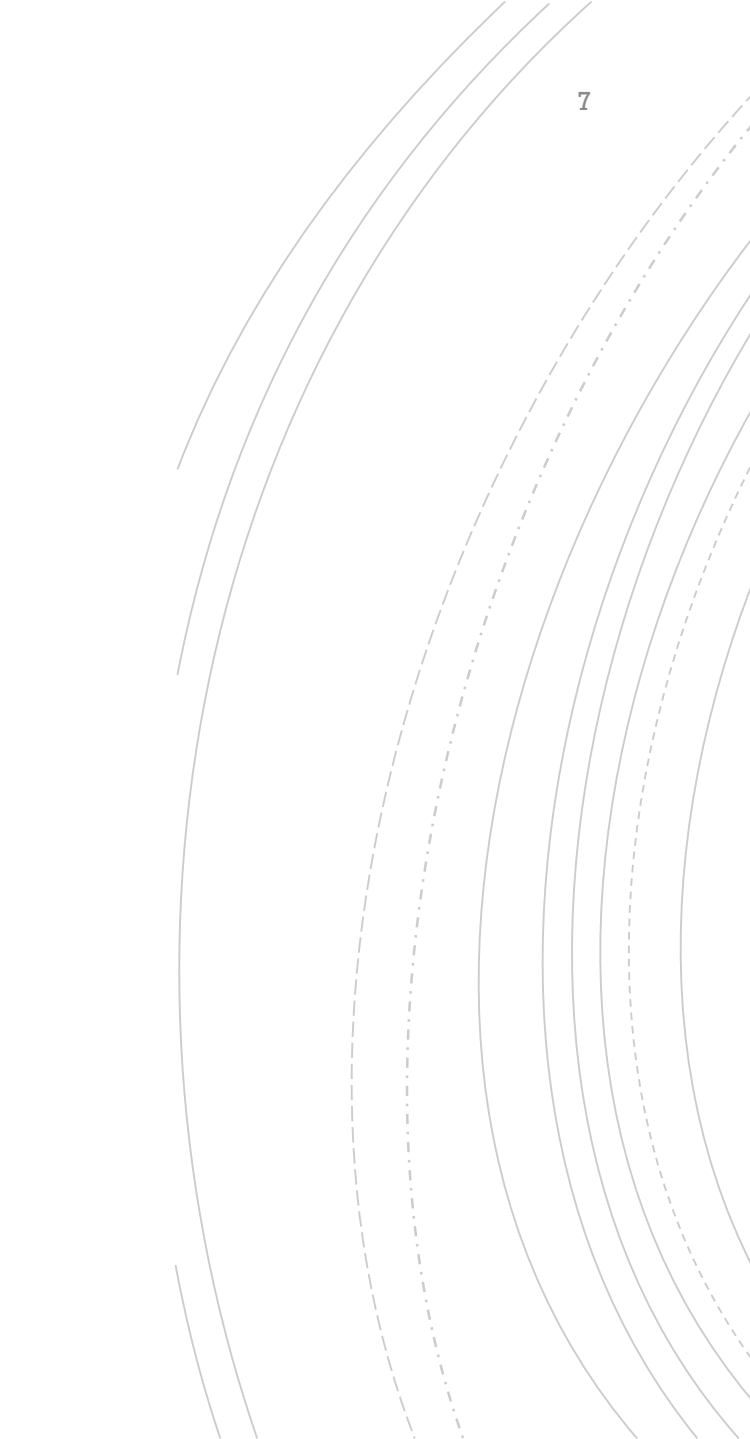

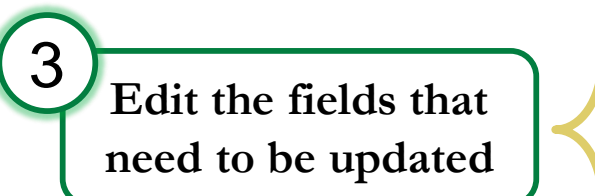

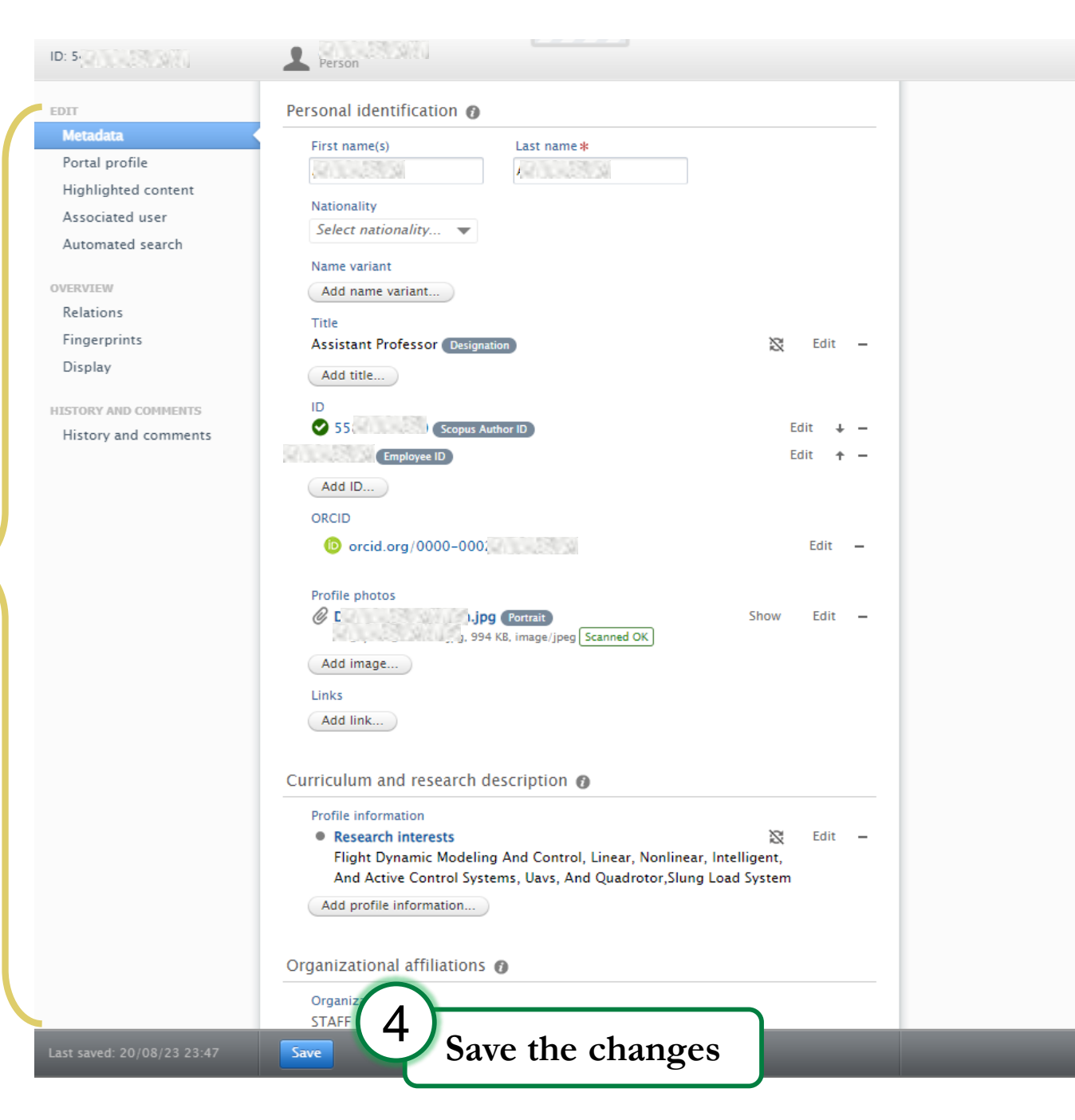

## Adding Personal Photo to Pure Profile

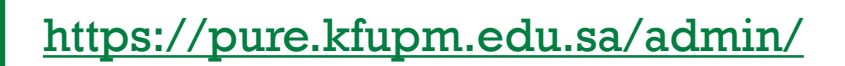

| 2 | €dit profi             | <ul> <li>↗ My put</li> <li>ⓑ https://</li> </ul> | blic profile<br>/orcid.org/ooc |  |  |  |
|---|------------------------|--------------------------------------------------|--------------------------------|--|--|--|
|   | UResearch outputs (18) |                                                  |                                |  |  |  |
|   | Article                | Conference contribution                          | Review article                 |  |  |  |
|   | 9                      | 6                                                | 2                              |  |  |  |

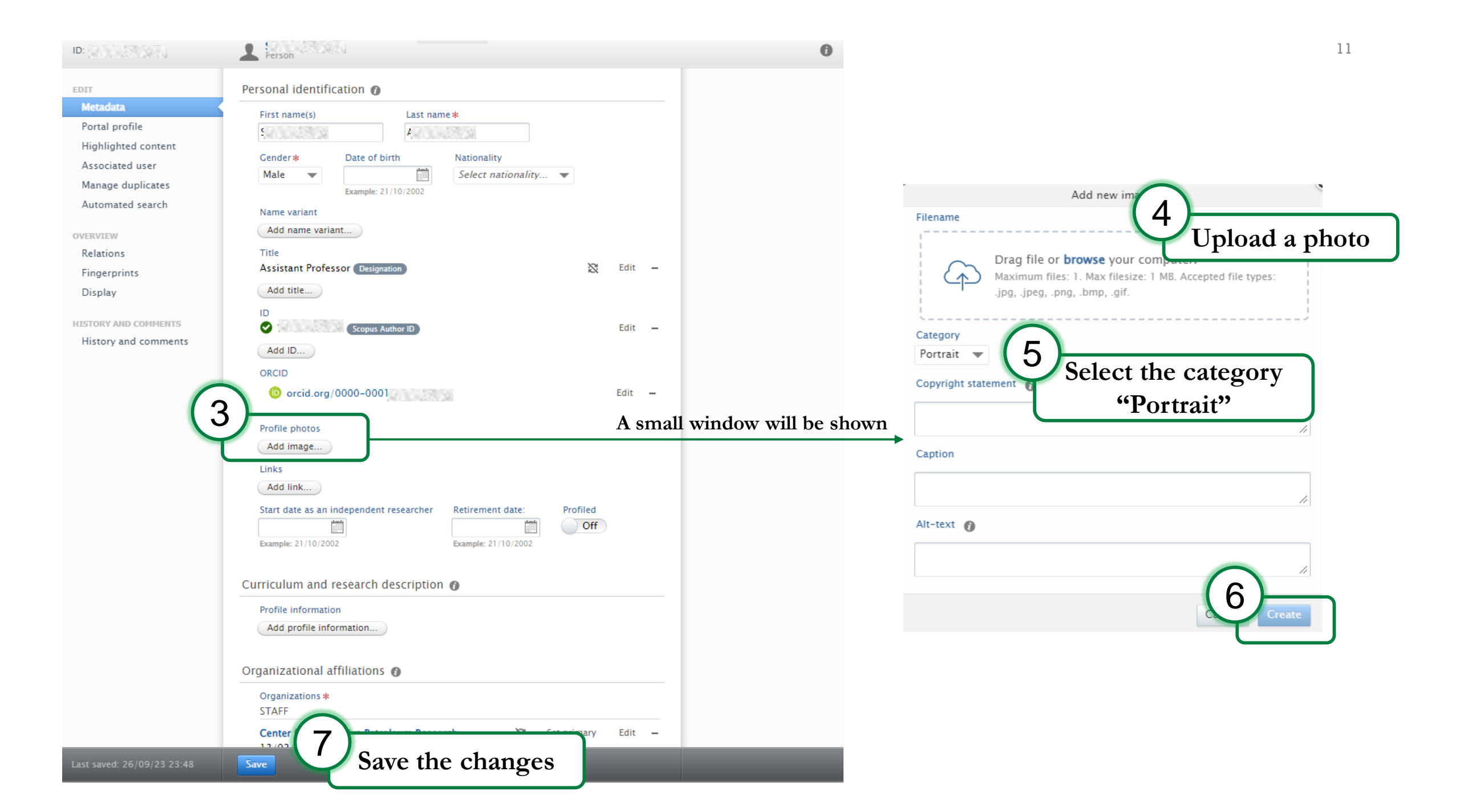

# Claiming Publications

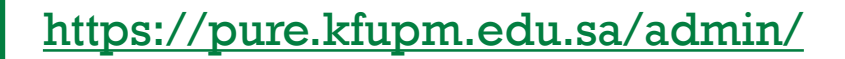

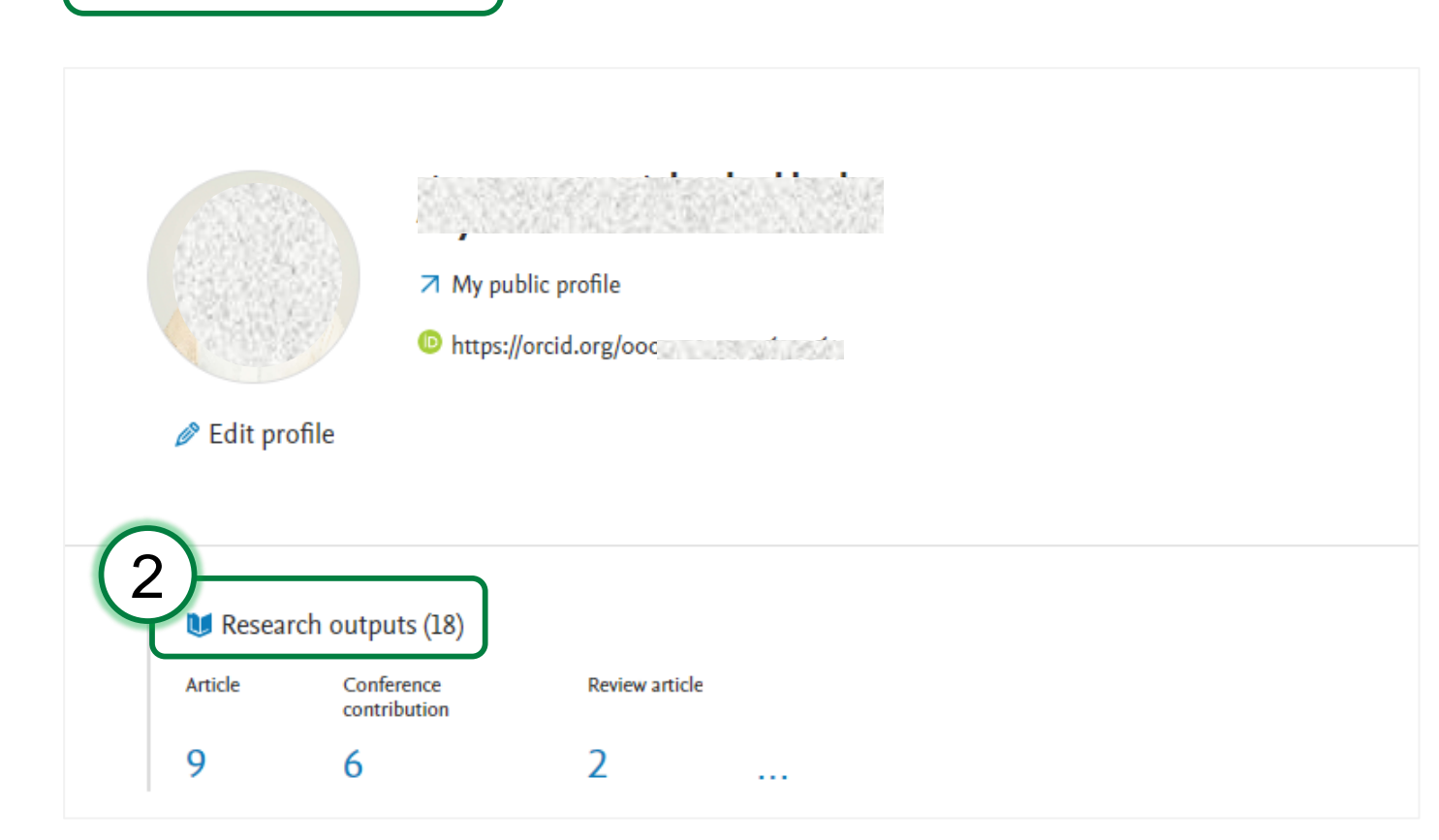

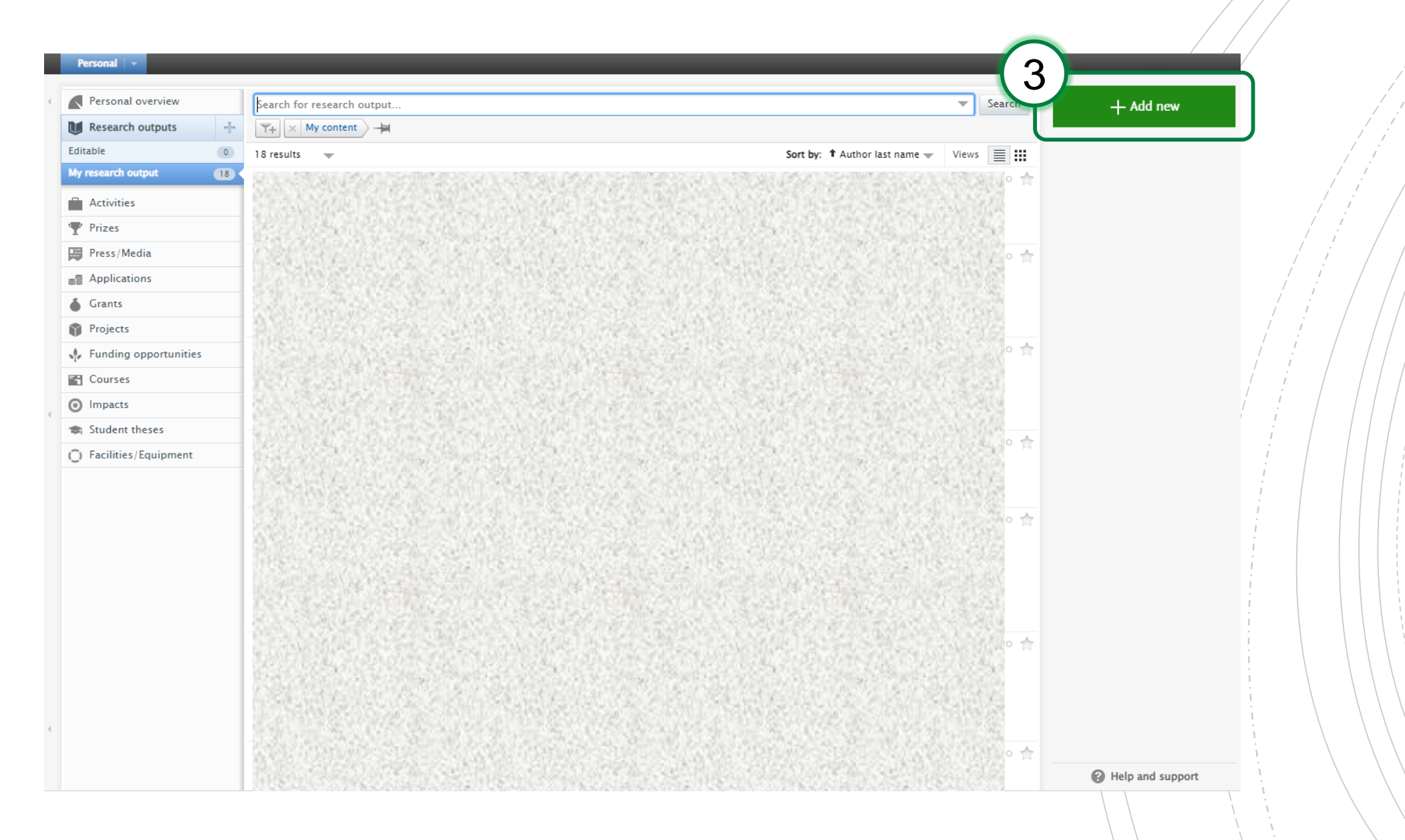

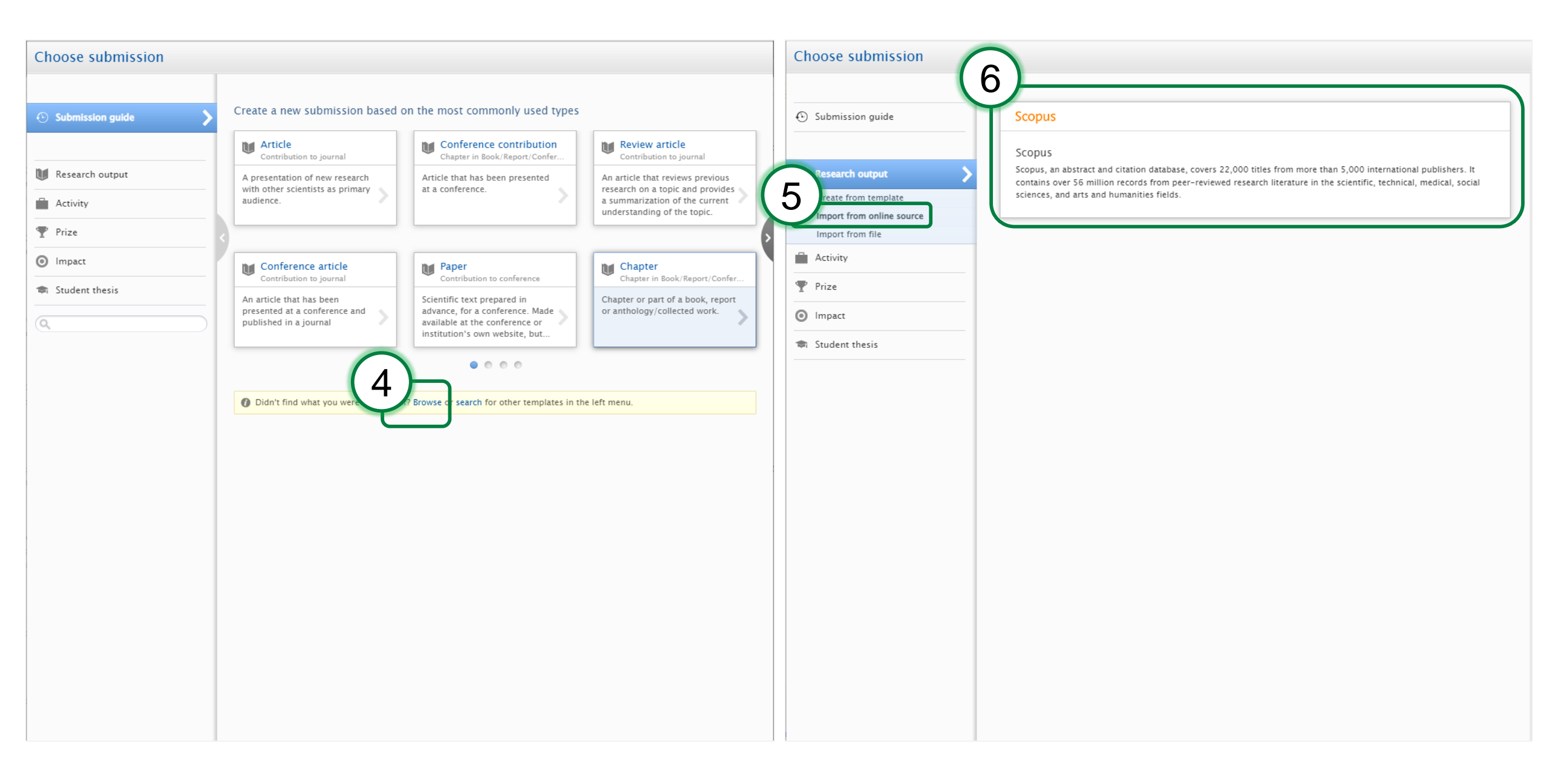

| ose su                 |                                                                                             | ID: 000000000000000000000000000000000000 | Research output: Contribution to journal > Article > peer-review                                                                                                    |
|------------------------|---------------------------------------------------------------------------------------------|------------------------------------------|----------------------------------------------------------------------------------------------------|
| - Sea                  | arch for the missing document                                                               | FDIT                                     |                                                                                                    |
|                        |                                                                                             | Metrics                                  | Overview Formats Export                                                                                                    |
| ubmission guide        | Import from Scopus                                                                          |                                          | IO NUSSESSI DAVENSATIVOROSIO NUSSESSI DAVENSATIVO                                                                                                    |
|                        | Title, Abstract, Keywords or Scopus publication ID, ISBN, DOI                               | OVERVIEW                                 |                                                                                                    |
| ecoarch output         | A in Search ion Search                                                                      | Display                                  |                                                                                                    |
| search output          | If you enter an ID here (Scopus publication ID, ISBN or DOI), the other fields are ignored. | Display                                  |                                                                                                    |
| te from template       | Author name(s) ORCID or Scopus author ID(s)                                                 |                                          |                                                                                                    |
| ort from online source | Example: bill smith or b smith                                                              |                                          |                                                                                                    |
| ort from file          | Year range organizational unit affiliation of author Scopus Affiliation ID(s) of author     |                                          |                                                                                                    |
| tivity                 | From To                                                                                     |                                          |                                                                                                    |
| 70                     |                                                                                             |                                          |                                                                                                    |
|                        |                                                                                             |                                          |                                                                                                    |
| pact                   | 1 result V Sort by: + Publication Year V                                                    |                                          |                                                                                                    |
| da una alta a lita     | This Research output has already been importe output                                        |                                          |                                                                                                    |
| ident thesis           |                                                                                             |                                          | busenne to benefimark ratare research in mask encek courtesy amount recognition.                                                                                                    |
|                        | In pris Link to publication in Scopus. DOI.                                                 |                                          | General information                                                                                                    |
|                        | Article                                                                                     |                                          | State: Published                                                                                                    |
|                        | Source data Remove                                                                          |                                          | organizations:                                                                                                    |
|                        |                                                                                             |                                          |                                                                                                    |
|                        |                                                                                             |                                          | Corresponding author:                                                                                                    |
|                        |                                                                                             |                                          | Authors                                                                                                    |
|                        |                                                                                             |                                          | Publication date                                                                                                    |
|                        |                                                                                             |                                          | Peer-reviewed: Yes                                                                                                    |
|                        |                                                                                             |                                          | Publication information                                                                                                    |
|                        |                                                                                             |                                          | Journal:                                                                                                    |
|                        |                                                                                             |                                          | Issue number:                                                                                                    |
|                        |                                                                                             |                                          | Article number:                                                                                                    |
|                        |                                                                                             |                                          | ISSN (Print): 1                                                                                                    |
|                        |                                                                                             |                                          | Original language: English                                                                                                    |
|                        |                                                                                             |                                          | Keywords:                                                                                                    |
|                        |                                                                                             | NOTIFICATIONS                            |                                                                                                    |
|                        |                                                                                             | Editors responsible for handling         | ASJC Scopus subject areas:                                                                                                    |
|                        |                                                                                             | this submission: None                    | and a state product of 10 and a product of the                                                                                                    |
|                        |                                                                                             |                                          | NAME OF THE ACCESSION OF THE OTHER DECK OF THE ACCESSION OF THE OTHER DECK OF THE ACCESSION OF THE OTHER DECK OF THE ACCESSION OF THE OTHER DECK OF THE ACCESSION OF THE OTHER DECK OF THE ACCESSION OF THE OTHER DECK OF THE ACCESSION OF THE OTHER DECK OF THE ACCESSION OF THE OTHER DECK OF THE ACCESSION OF THE OTHER DECK OF THE ACCESSION OF THE ACCESSION OF THE ACCES |
|                        |                                                                                             | Last saved: 24/08/23 8:35                | Status: Validated Ave Claim this content                                                                                                    |

# Disclaiming Publications

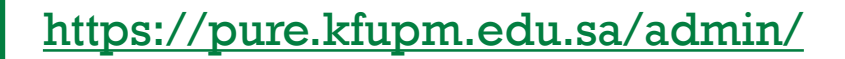

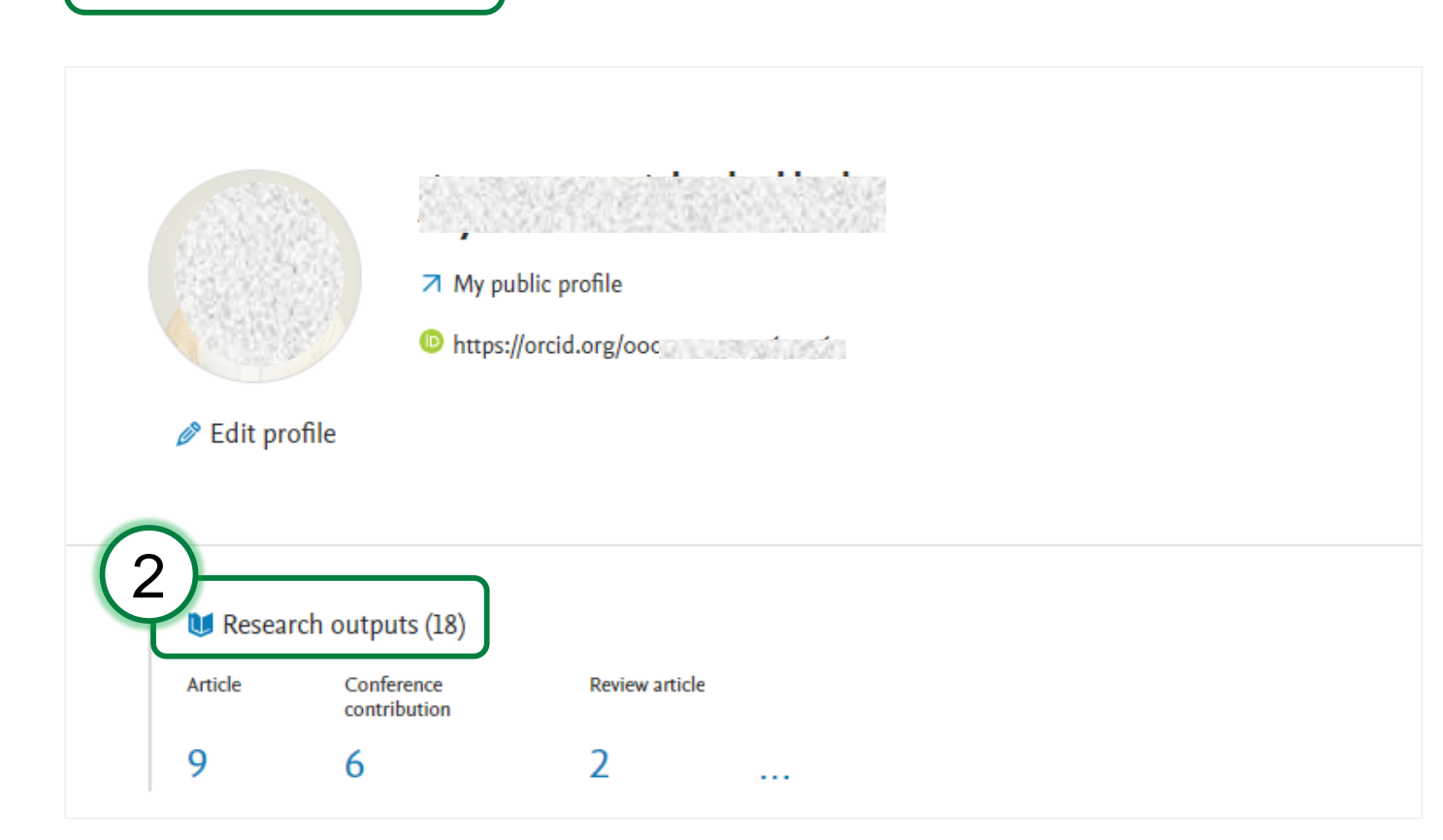

# 3 Click on the publication that you want to disclaim

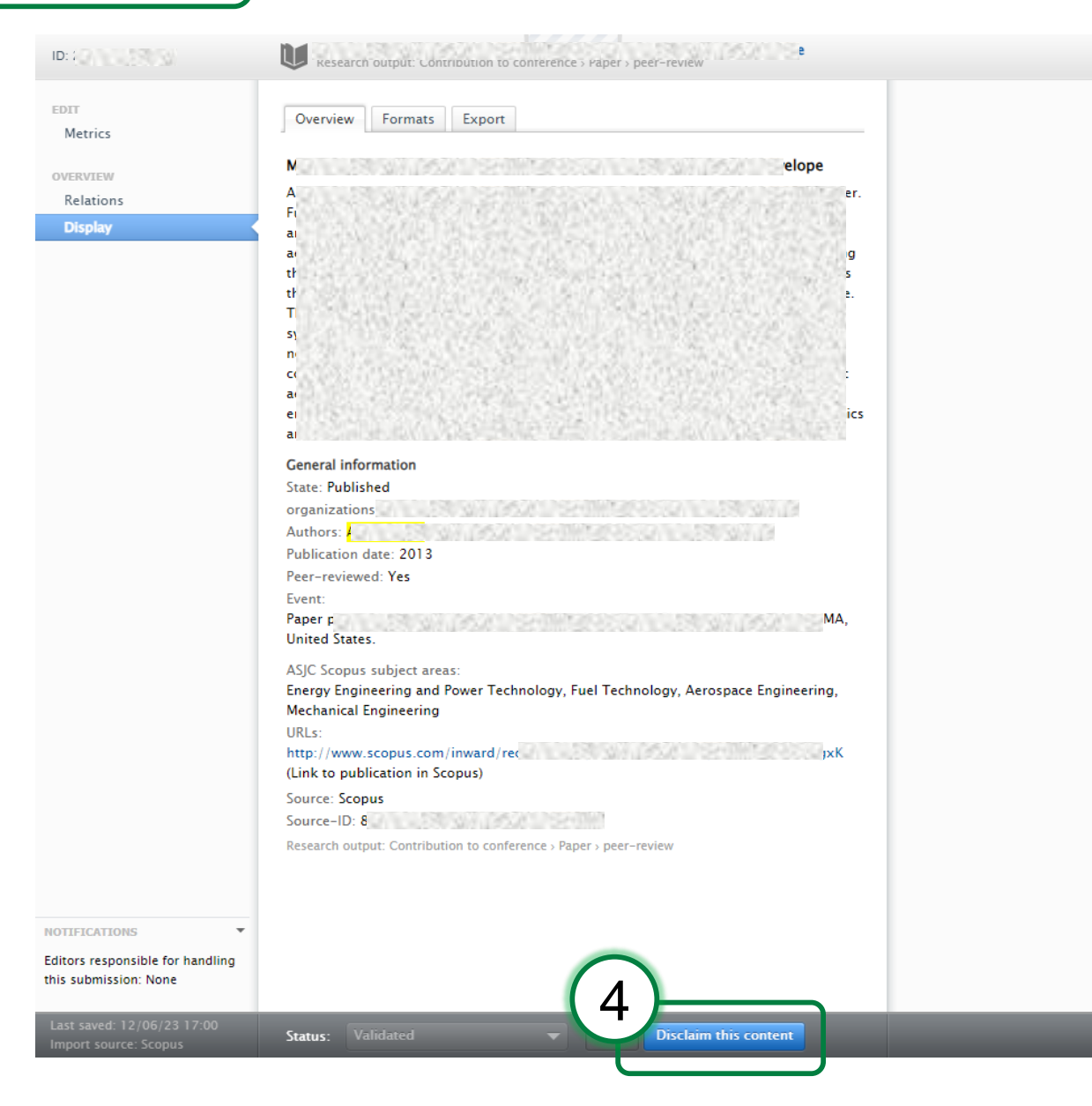

- Pure team will receive claim/disclaim requests.
- The requests will be processed within 2-3 working days.

### Thank you

 If you have any questions, please send us an email to pure.admin@kfupm.edu.sa